Pour créer votre compte Facebook, suivez les étapes suivantes :

\*si vous avez déjà un compte, passez directement à l'étape 3.

**1-**Rendez-vous sur le site Internet de www.facebook.com. Vous arriverez sur cette page. C'est la page d'accueil.

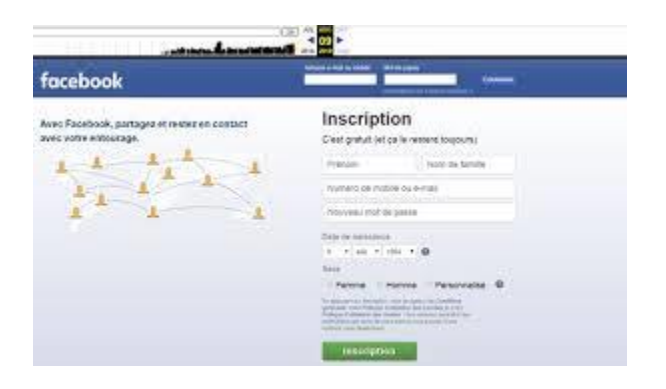

Sous 'inscription' entrez les renseignements demandés : votre nom, votre prénom, votre adresse courriel, crée un mot de passe, entrez votre date de naissance, votre sexe et cliquez sur le bouton Inscription

**2-**Un courriel de confirmation vous sera envoyé par Facebook. Accédez à vos courriels et confirmez votre inscription en suivant les étapes. Votre compte Facebook est créé. Vous êtes désormais inscrits.

3-Il faut ensuite vous connecter. Accédez à la page d'accueil de Facebook en

tapant dans la barre d'adresse de votre navigateur www.facebook.com

| facebook                                                               |                                                                                                    |  |  |
|------------------------------------------------------------------------|----------------------------------------------------------------------------------------------------|--|--|
| Avec Facebook, partagea et rester en costact<br>avec vorre entrosrage. | Inscription<br>Cell path of celle reserved topology                                                                                                    |  |  |
| 1 1 1 1 1                                                              | President Proce de Seruite                                                                                                    |  |  |
| 1.1.1                                                                  | nymero de mative ou e-mais                                                                                                    |  |  |
|                                                                        | Novyeau rist de passa                                                                                                    |  |  |
|                                                                        | Table of Annalasian                                                                                                    |  |  |
|                                                                        | 1                                                                                                    |  |  |
|                                                                        | Saue .                                                                                                    |  |  |
|                                                                        | Parena Parsonalita                                                                                                    |  |  |
|                                                                        | The additional real defaultion and the state of the state of the state |  |  |
|                                                                        | 10040000                                                                                                    |  |  |

En haut de la page d'accueil, vers la droite, saisissez votre adresse courriel et le mot de passe. Il s'agit des informations que vous avez saisi lors de votre inscription au site.

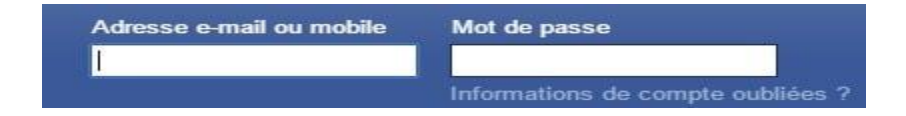

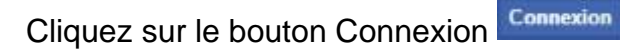

**4-**Pour accéder à votre profil, cliquez sur votre prénom qui se situe dans la barre en haut de la page.

| Retrouver des arras | q | Hanri | Accueil Retrouver des amis | 11 O C | 0 - |
|---------------------|---|-------|----------------------------|--------|-----|
|                     |   |       | 🔲 Henri                    |        |     |

**5-**Pour ajouter des amis. Écrire le nom de la personne que vous cherchez dans le champ de saisie qui se trouve en haut à gauche de la page principale. Vous pouvez réaliser une recherche en tapant les noms et prénoms ou encore l'adresse courriel d'une personne.

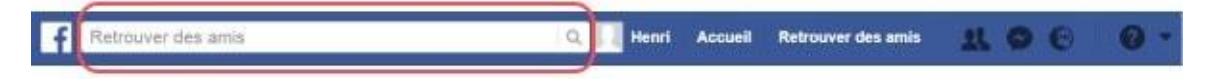

Une fenêtre semblable à celle-ci apparaîtra afin que vous ajoutiez la personne que vous recherchez. Appuyer sur ajouter (la personne devra accepter votre invitation par la suite).

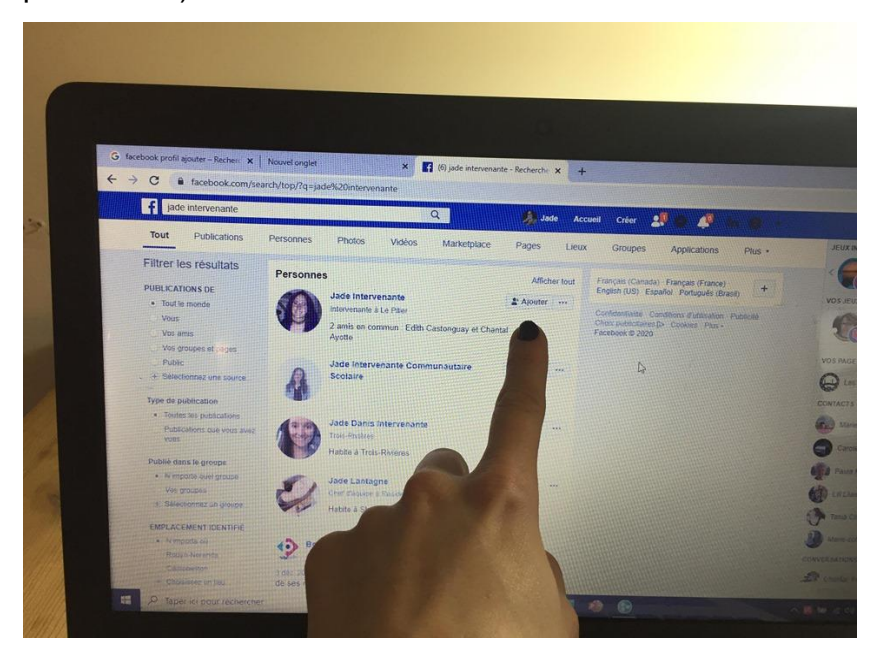

Afin d'être certain d'ajouter la bonne personne (car plusieurs personnes peuvent avoir le même nom) vous pouvez appuyer sur la photo de la personne et appuyer sur le bouton ajouter qui se trouve à droite de son nom.

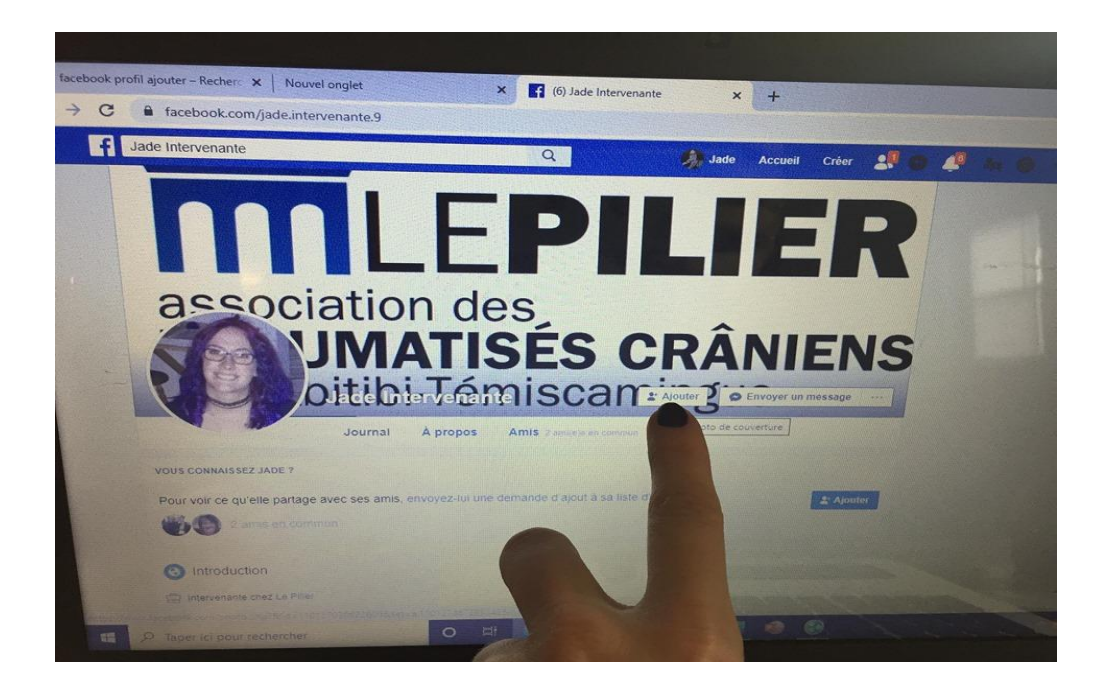

**Pour joindre le groupe de discussion** pour les tcc ou membre famille. Voici les étapes à suivre :

**1-**Dans la barre de recherche écrivez le nom d'un des intervenants (soit jade intervenante ou Alain intervenant) puis ajoutez le comme ami (voir étape 5).

**2-**Attendez ensuite que votre demande soit acceptée. Lorsque l'un ou l'autre des intervenants vous aura ajoutés, nous vous enverront une demande pour rejoindre le groupe. Vous recevrez alors une demande dans vos notifications (appuyer sur la petite cloche pour les voir).

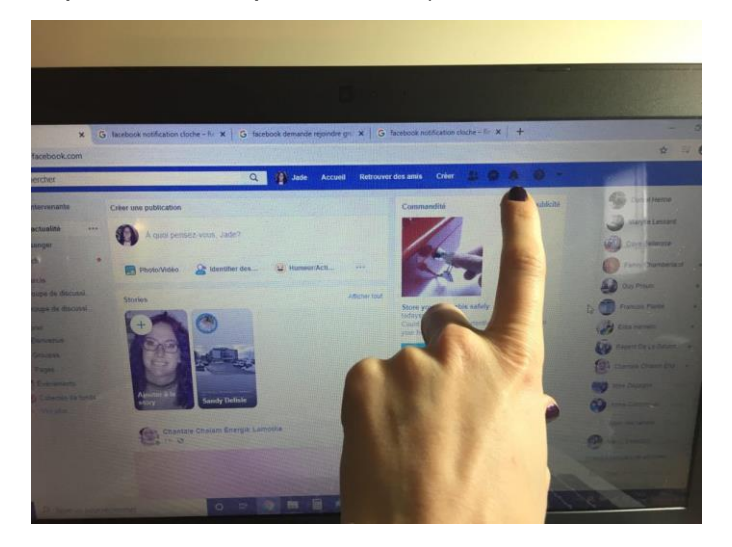

Vos groupes seront ensuite accessibles depuis votre page d'accueil à cet endroit :

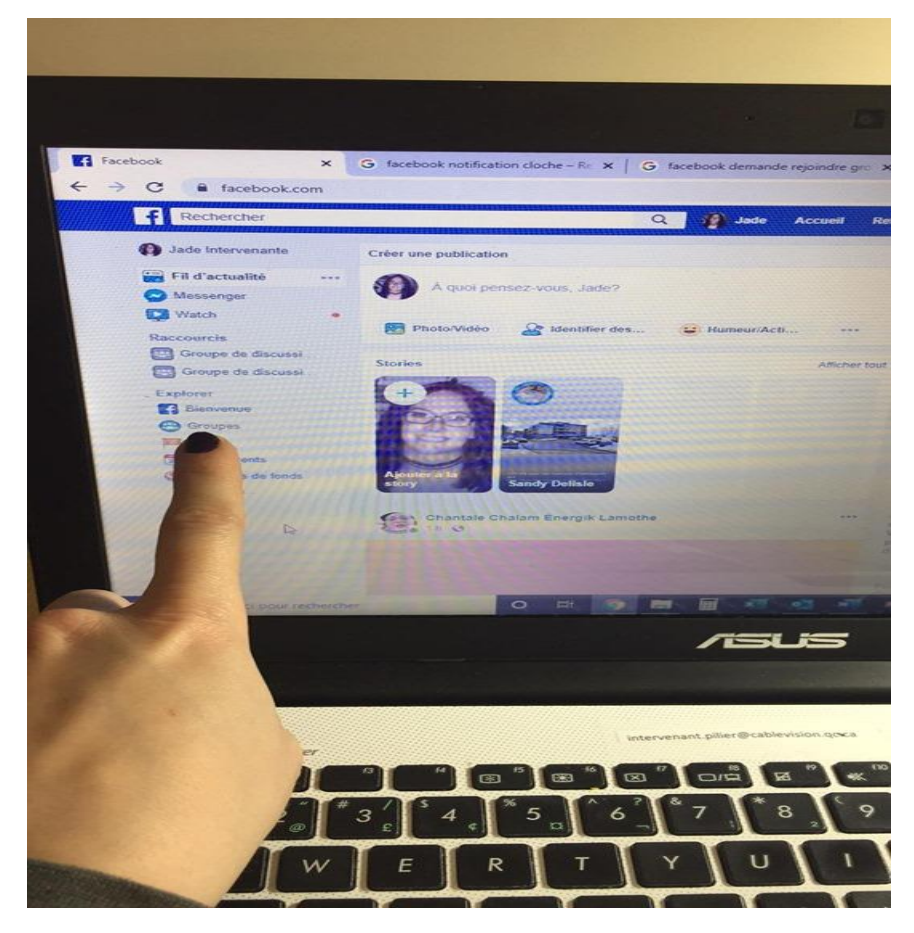

Pour plus d'informations sur le fonctionnement de Facebook : https://www.lecoinretraite.fr/facebook-fr/